# WEKA ile Veri Madenciliği

VERİ HAZIRLAMA

# Dosya Formatı

WEKA'da işlemler yapabilmemiz için desteklenen dosya formatlarını kullanmamız gerekir.

Genelde internet üzerinden edinilen veriler bir excel tablosunda tutuluyor olabilir. Bu aşamda işimizi kolaylaştırma adına 2 aşamalı çalışma yapmamız gerekecektir.

- 1. Verileri öncelikle bir .csv formatına dönüştürmek
- 2. WEKA için .arff formatına dönüştürmek

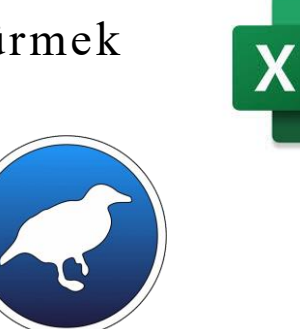

Excel programınında desteklediği virgülle ayrılmış değerler dosyası, değerleri ayırmak için virgül kullanan sınırlandırılmış bir metin dosyasıdır. Dosyanın her satırı bir veri kaydıdır. Her kayıt, virgülle ayrılmış bir veya daha fazla alandan oluşur. Alan ayırıcı olarak virgül kullanılması, bu dosya biçiminin adının kaynağıdır. Bu format excel veya basit olarak note defteri ile açılabilmektedir. Bu sebple elde edilen bir xls dosyasını öncelikle cvs formatına çevirmek işimizi oldukça kolaylaştıracaktır.

### .xls to .csv

### XLS

| - 24 | A                                  | В           | ¢        | D             | E | F  | ¢    | н | 1   | J   |    |
|------|------------------------------------|-------------|----------|---------------|---|----|------|---|-----|-----|----|
| 1    | Türlerine                          | göre küm    | es hayva | ınları sayısı |   |    |      |   |     |     |    |
| 2    | Number of poultry animals by types |             |          |               |   |    |      |   |     |     |    |
| 3    | (Türkiye - Turkey)                 |             |          |               |   |    |      |   |     |     |    |
| 4    | Yu                                 | imurta tavi | uğu      | Et tavuğu     | 1 | Hi | indi |   | Kaz | Örd | ek |

| 4  |      | Yumurta tavugu  | Et tavugu       | Hindi           | Kaz             | Urdek           |
|----|------|-----------------|-----------------|-----------------|-----------------|-----------------|
| 5  | Yil  | Laying hens     | Broilers        | Turkeys         | Geese           | Ducks           |
| 6  | Year | (adet - number) | (adet - number) | (adet - number) | (adet - number) | (adet - number) |
| 7  | 1991 | 50 826 656      | 88 379 548      | 3 132 676       | 1 599 831       | 1 112 015       |
| 8  | 1992 | 52 224 952      | 100 305 100     | 3 332 794       | 1 752 495       | 1 154 743       |
| 9  | 1993 | 58 179 047      | 120 080 935     | 3 340 241       | 1 687 596       | 1 171 961       |
| 10 | 1994 | 57 842 034      | 125 842 269     | 3 441 995       | 1 719 833       | 1 186 891       |
| 11 | 1995 | 57 324 654      | 71 689 773      | 3 291 000       | 1 745 163       | 1 199 925       |
| 12 | 1996 | 53 883 070      | 99 073 900      | 3 063 540       | 1 641 915       | 1 093 860       |
| 13 | 1997 | 61 401 783      | 104 870 702     | 5 327 501       | 1 794 610       | 1 828 792       |
| 14 | 1998 | 69 722 271      | 167 275 380     | 3 805 345       | 1 771 327       | 1 339 468       |
| 15 | 1999 | 71 885 207      | 167 862 730     | 3 762 516       | 1 670 916       | 1 294 824       |
| 16 | 2000 | 64 709 040      | 193 459 280     | 3 681 558       | 1 496 604       | 1 104 178       |
| 17 | 2001 | 55 675 750      | 161 899 442     | 3 254 018       | 1 397 560       | 913 748         |
| 18 | 2002 | 57 139 257      | 188 637 066     | 3 092 408       | 1 400 136       | 832 091         |
| 19 | 2003 | 60 399 520      | 217 133 076     | 3 994 093       | 1 336 775       | 810 910         |
| 20 | 2004 | 58 774 172      | 238 101 895     | 3 902 346       | 1 250 634       | 770 438         |
| 21 | 2005 | 60 275 674      | 257 221 440     | 3 697 103       | 1 066 581       | 656 409         |
| 22 | 2006 | 58 698 485      | 286 121 360     | 3 226 941       | 830 081         | 525 250         |
| 23 | 2007 | 64 286 383      | 205 082 159     | 2 675 407       | 1 022 711       | 481 829         |
| 24 | 2008 | 63 364 818      | 180 915 558     | 3 230 318       | 1 062 887       | 470 158         |
| 25 | 2009 | 66 500 461      | 163 468 942     | 2 755 349       | 944 731         | 412 723         |

### CSV

|    | А    | В              | С           |
|----|------|----------------|-------------|
| 1  | YIL  | TÜR            | SAYI        |
| 2  | 1991 | Yumurta tavuğu | 50 826 656  |
| 3  | 1991 | Et tavuğu      | 88 379 548  |
| 4  | 1991 | Hindi          | 3 132 676   |
| 5  | 1991 | Kaz            | 1 599 831   |
| 6  | 1991 | Ördek          | 1 112 015   |
| 7  | 1992 | Yumurta tavuğu | 52 224 952  |
| 8  | 1992 | Et tavuğu      | 100 305 100 |
| 9  | 1992 | Hindi          | 3 332 794   |
| 10 | 1992 | Kaz            | 1 752 495   |
| 11 | 1992 | Ördek          | 1 154 743   |
| 12 | 1993 | Yumurta tavuğu | 58 179 047  |
| 13 | 1993 | Et tavuğu      | 120 080 935 |
| 14 | 1993 | Hindi          | 3 340 241   |
| 15 | 1993 | Kaz            | 1 687 596   |
| 16 | 1993 | Ördek          | 1 171 961   |
| 17 | 1994 | Yumurta tavuğu | 57 842 034  |
| 18 | 1994 | Et tavuğu      | 125 842 269 |
| 19 | 1994 | Hindi          | 3 441 995   |
| 20 | 1994 | Kaz            | 1 719 833   |
|    |      |                |             |

Bu aşama için tablolarda ufak bir düzenleme gerçekleştirip «farklı kaydet» özelliğinden tür olarak .csv özelliği seçilmesi yeterlidir.

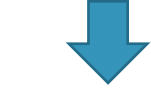

| Dosya adı:   | Dosya adı: Türlerine Göre Kümes Hayvan Sayıları.csv                                                                                      |  |  |  |
|--------------|----------------------------------------------------------------------------------------------------|--|--|--|
| Kayıt türü:  | CSV (Virgülle ayrılmış) (*.csv)                                                                                                    |  |  |  |
| Yazarlar:    | Excel Çalışma Kitabı (*.xlsx)<br>Makro İçerebilen Excel Çalışma Kitabı (*.xlsm)<br>Excel İkii (zalısma Kitabı (*.ylsh)                   |  |  |  |
| örleri Gizle | Eccel 97-2003 Çalışma Kitabı (*.xls)<br>CSV UTF-8 (Virgülle ayrılmış) (*.csv)<br>XML Verisi (*.xml)                                      |  |  |  |
| pat          | Tek Dosya Web Sayfası (*.mht;*.mhtml)<br>Web Sayfası (*.htm;*.html)<br>Excel Şablonu (*.xltx)<br>Makro (cerebilen Excel Sablonu (*.xltm) |  |  |  |
|              | Excel 97-2003 Şablonu (*.xlt)<br>Metin (Sekmeyle ayrılmış) (*.txt)<br>Unicode Metin (*.txt)                                              |  |  |  |
|              | XML Elektronik Tablosu 2003 (*.xml)<br>Microsoft Excel 5.0/95 Çalışma Kitabı (*.xls)<br>CSV (Afordika sırdınıva (*.cr.)                  |  |  |  |
|              | Divine ayning ( 1997)                                                                                                    |  |  |  |

### .xls to .csv

### XLS

|    | A      | в                      | D                | E F             | ¢н              | I J             |
|----|--------|------------------------|------------------|-----------------|-----------------|-----------------|
| 1  | Türler | ine göre kümes ha      | ayvanları sayısı |                 |                 |                 |
| 2  | Numbe  | r of poultry animals b | y types          |                 |                 |                 |
| 3  | (Türki | ye - Turkey)           |                  |                 |                 |                 |
| 4  |        | Yumurta tavuğu         | Et tavuğu        | Hindi           | Kaz             | Ördek           |
| 5  | Yil    | Laying hens            | Broilers         | Turkeys         | Geese           | Ducks           |
| 6  | Year   | (adet - number)        | (adet - number)  | (adet - number) | (adet - number) | (adet - number) |
| 7  | 1991   | 50 826 656             | 88 379 548       | 3 132 676       | 1 599 831       | 1 112 015       |
| 8  | 1992   | 52 224 952             | 100 305 100      | 3 332 794       | 1 752 495       | 1 154 743       |
| 9  | 1993   | 58 179 047             | 120 080 935      | 3 340 241       | 1 687 596       | 1 171 961       |
| 10 | 1994   | 57 842 034             | 125 842 269      | 3 441 995       | 1 719 833       | 1 186 891       |
| 11 | 1995   | 57 324 654             | 71 689 773       | 3 291 000       | 1 745 163       | 1 199 925       |
| 12 | 1996   | 53 883 070             | 99 073 900       | 3 063 540       | 1 641 915       | 1 093 860       |
| 13 | 1997   | 61 401 783             | 104 870 702      | 5 327 501       | 1 794 610       | 1 828 792       |
| 14 | 1998   | 69 722 271             | 167 275 380      | 3 805 345       | 1 771 327       | 1 339 468       |
| 15 | 1999   | 71 885 207             | 167 862 730      | 3 762 516       | 1 670 916       | 1 294 824       |
| 16 | 2000   | 64 709 040             | 193 459 280      | 3 681 558       | 1 496 604       | 1 104 178       |
| 17 | 2001   | 55 675 750             | 161 899 442      | 3 254 018       | 1 397 560       | 913 748         |
| 18 | 2002   | 57 139 257             | 188 637 066      | 3 092 408       | 1 400 136       | 832 091         |

3 994 093

3 902 346

3 697 103

3 226 941

2 675 407

3 230 318

2 755 349

1 336 775

1 250 634

1 066 581

1 022 711

1 062 887

944 731

830 081

217 133 076

238 101 895

257 221 440

286 121 360

205 082 159

180 915 558

163 468 942

### CSV

810 910

770 436

656 409

525 250

481 829

470 158

412 723

|    | А    | В              | С           |
|----|------|----------------|-------------|
| 1  | YIL  | TÜR            | SAYI        |
| 2  | 1991 | Yumurta tavuğu | 50 826 656  |
| 3  | 1991 | Et tavuğu      | 88 379 548  |
| 4  | 1991 | Hindi          | 3 132 676   |
| 5  | 1991 | Kaz            | 1 599 831   |
| 6  | 1991 | Ördek          | 1 112 015   |
| 7  | 1992 | Yumurta tavuğu | 52 224 952  |
| 8  | 1992 | Et tavuğu      | 100 305 100 |
| 9  | 1992 | Hindi          | 3 332 794   |
| 10 | 1992 | Kaz            | 1 752 495   |
| 11 | 1992 | Ördek          | 1 154 743   |
| 12 | 1993 | Yumurta tavuğu | 58 179 047  |
| 13 | 1993 | Et tavuğu      | 120 080 935 |
| 14 | 1993 | Hindi          | 3 340 241   |
| 15 | 1993 | Kaz            | 1 687 596   |
| 16 | 1993 | Ördek          | 1 171 961   |
| 17 | 1994 | Yumurta tavuğu | 57 842 034  |
| 18 | 1994 | Et tavuğu      | 125 842 269 |
| 19 | 1994 | Hindi          | 3 441 995   |
| 20 | 1994 | Kaz            | 1 719 833   |

Görüldüğü üzere her iki dosya türü arasındaki farkı excel üzerinde anlamak mümkün değildir. Fakat iki dosya bir note defteri yardımı ile açılmak istendiğinde fark anlaşılabilmektedir.

19 2003

20 2004

21 2005

22 2006

23 2007

24 2008

25 2009

60 399 520

58 774 172

60 275 674

58 698 485

64 286 383

63 364 818

66 500 461

# Notepad İle Açma

### **XLS TO NOTEPAD**

Türlerine Göre Kümes Hayvan Sayıları.xls - Not Defteri

Dosya Düzenle Görünüm

#### $\check{G}\ddot{\square}\dot{a}_{\dot{i}}\pm\Box\dot{a}$ > $\Box$ şÿ $\Box$ $\Box$ M $\Box$ şÿÿÿ şÿÿÿ L

 $\Box \Box \Box ZOI \acute{E} \Box \Box \acute{a} \Box \circ \Box \acute{A} \Box \acute{a} \ p \ daymoon$ ÿÿÿÿÿÿÿÿÿÿ  $B \square \circ \square a \square \square A \square = \square \square \square \square \square \square \square \square \square \square \square 1/4 \square = \square ø \square c \square ğK \square 8 \square X$ □ □□ Ú□ 1"È ÿ□□□ ¢□ □Arial Tur1"È ÿ□□□ ¢□ □Arial Tur1"È Tur1"È ÿ□□□ ¢□ □Arial Turl"È ÿ□□□ ¢□ □Arial Turl□È□ÿ□ Èÿ□□□ ¢□□Arial1□´ÿ□□□ ¢□□Arial1□Œ□ÿ□¼□ □¢□□Ari □□□Arial1□Ü □□□ □¢□ □Calibri1□Ü 🗆 🗆 🕼 🗠 🗠 🗠 🗠 🗠 i1 🗅 h 🗆 8 ¼ 🖉 🗆 c ambria1 🗆 Ü 4 💷 🖂 ¢ 🗆 c alibri1 🗆 , 🗆 8 ¼ 🖉 🗠 ¢ ¼□ □¢□ □Calibri1 □ Ü □ 8 ¼□ □¢□ □Calibri1 □ Ü □ ? ¼□ □¢□ □Calibri1 alibri1 🛛 Ü 🗆 4 ¼ 🖾 🖾 🗠 Calibri1 🗆 Ü 🗁 🦊 🖉 🖉 🖉 🖉 🖉 🖉 🖉 □□□□¢□□Calibri1□Ü <□□□¢□□Calibri1□Ü□□¼□□Calibr □□ □¢□ □Calibri1 □ ´ □ □□ □¢□ □Aria1 □ + □ □ □"°"#,##0;\-"°"#, ##0; [Red] \- "°"#, ##0 [] 7 [] "°"#, ##0.00; \- "°"#, ##0.00 [] A []

### **CSV TO NOTEPAD**

| 📕 Tü                                                                                                    | erine Göre Kümes Hayvan Sa                                                                                                    | yıları.csv - Not Defteri             |  | - | ×    |
|----------------------------------------------------------------------------------------------------|----------------------------------------------------------------------------------------------------|--------------------------------------|--|---|------|
| Dosya                                                                                                    | Düzenle Görünüm                                                                                                    |                                      |  |   | £\$3 |
| YIL;T<br>1991;Y<br>1991;F<br>1991;F<br>1991;F<br>1991;G<br>1992;Y<br>1992;F<br>1992;F<br>1992;F<br>1992;G<br>1993;F<br>1993;F<br>1993;F<br>1993;F<br>1993;F | ÜR;SAYI<br>'umurta tavuğu; 50 82<br>t tavuğu; 88 379 548<br>lindi; 3 132 676<br>(az; 1 599 831<br>ordek; 1 112 015<br>'umurta tavuğu; 52 22<br>t tavuğu; 100 305 10<br>lindi; 3 332 794<br>(az; 1 752 495<br>ordek; 1 154 743<br>'umurta tavuğu; 58 12<br>t tavuğu; 120 080 93<br>lindi; 3 340 241<br>(az; 1 687 596<br>ordek; 1 171 961 | 26 656<br>24 952<br>0<br>79 047<br>5 |  |   |      |
| 1994; Y<br>1994; E                                                                                                    | umurta tavugu; 57 84<br>t tavuğu; 125 842 26                                                                                                    | 12 034<br>9                          |  |   |      |

# Csv to notepad

.csv olarak kaydettiğimiz dosyayı bir metin editörü (notdefteri,wordpad vb.) ile açtığımızda karşımıza yandaki gibi bir görüntü gelecektir. Bu aşamadan sonra gerçekleştireceğimiz ufak değişiklikler ile hedeflenen dosya özelliğine ulaşabileceğiz.

| Türlerine Göre Kümes Hayvan Sayıları.csv - Not Defteri | - | - C | x u |
|--------------------------------------------------------|---|-----|-----|
| Dosya Düzenle Görünüm                                  |   |     | ¢3  |
| YIL:TÜR:SAYI                                           |   |     | 1   |
| 1991;Yumurta tavuğu; 50 826 656                        |   |     |     |
| 1991;Et tavuğu; 88 379 548                             |   |     |     |
| 1991;Hindi; 3 132 676                                  |   |     |     |
| 1991;Kaz; 1 599 831                                    |   |     |     |
| 1991;Ördek; 1 112 015                                  |   |     |     |
| 1992;Yumurta tavuğu; 52 224 952                        |   |     |     |
| 1992;Et tavuğu; 100 305 100                            |   |     |     |
| 1992;Hindi; 3 332 794                                  |   |     |     |
| 1992;Kaz; 1 752 495                                    |   |     |     |
| 1992;Ördek; 1 154 743                                  |   |     |     |
| 1993;Yumurta tavuğu; 58 179 047                        |   |     |     |
| 1993;Et tavuğu; 120 080 935                            |   |     |     |
| 1993;Hindi; 3 340 241                                  |   |     |     |
| 1993;Kaz; 1 687 596                                    |   |     |     |
| 1993;Ordek; 1 171 961                                  |   |     |     |
| 1994; Yumurta tavuğu; 57 842 034                       |   |     |     |
| 1994:Et tavugu: 125 842 269                            |   |     |     |

### Düzenleme

Öncelikle bütün noktalı virgülleri virgüllere çeviriyoruz. (WEKA'da değerler ile birbirinden . ayrılmaktadır) Bunların değişimi için bul-değiştir programlardaki tüm kardeşliğinden faydalanacağız. Kullandığımız metin editöründe düzenle-değiştir-aranan değere ";" yeni değere ise "," yazıp tümünü değiştir dediğimizde bütün noktalı virgüller virgüle çevrilecektir. Dikkat edilmesi gerek diğer nokta sayısal veriler ondalık ise nokta ile ayrılmış olması tam değer ise aralarında boşlukların olmamasıdır.

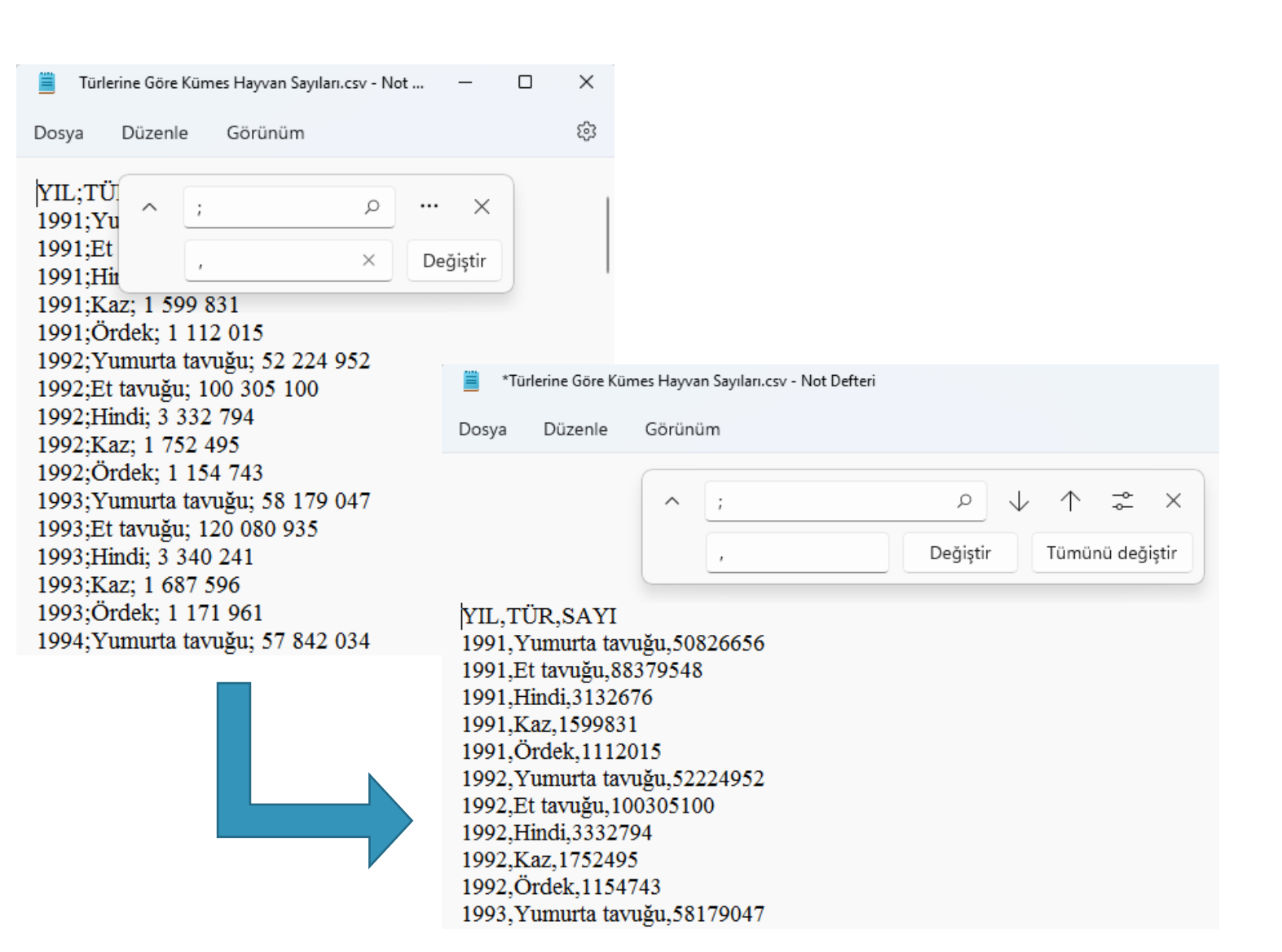

### Düzenleme

Dosyayı .arff formatına çevirmek için ilk satıra **@RELATİON** tagı ile birlikte **veri setimizin başlığını** yazıyoruz. HİÇ BİR ALANDA TÜRKÇE KARAKTER ve BOŞLUK KULLANMIYORUZ.

Sütun isimlerimizi (yıl, tür, sayı) ise verileri için @ATTRİBUTE tagı kullanıp, yanlarına veri tiplerini ekliyoruz.

•Eğer sütun ondalık sayısal ifadeler içeriyorsa **REAL** tam sayı ise **İNTEGER** olarak etiketliyoruz,

Metinsel ifadeler için **parantez içinde içerebileceği değerleri** belirtiyoruz.

Son olarak ise verimizin başladığı satırdan önce **@DATA** tagı ekliyoruz devamında verilere yer veriyoruz. Dosya Düzenle Görünüm @relation KUMES HAYVAN SAYILARI @attribute YIL INTEGER @attribute TUR {yumurta tavugu,et tavugu,hindi,kaz,ordek} @attribute SAYI INTEGER @data 1991, yumurta tavugu, 50826656 1991,et tavugu,88379548 1991,Hindi,3132676 1991.Kaz.1599831 1991,ordek,1112015 1992, yumurta tavugu, 52224952 1992,et tavugu,100305100 1992, Hindi, 3332794 1992,Kaz,1752495 1992,ordek,1154743 1993, yumurta tavugu, 58179047

1993.et tavugu.120080935

Türlerine Göre Kümes Hayvan Sayıları.arff - Not Defteri

## Kaydetme

Bu işlemler sonrasında Weka da çalışabilmek için farklı kaydet seçeneğinden dosyamızı .arff olarak kaydediyoruz.

| 🧮 Türlerine Göre Kümes Hayvan Sayıları.arff - Not Defteri – 🗆 🗙                                                                                                |      |    |     |  |  |
|----------------------------------------------------------------------------------------------------|------|----|-----|--|--|
| Dosya Düzenle Görünüm                                                                                                    |      |    | ŝ   |  |  |
| @relation KUMES HAYVAN SAYILARI                                                                                                    |      | >  |     |  |  |
| @attribute Y<br>@attribute T<br>@attribute T<br>@attribute S, $\wedge \wedge \wedge \wedge$ $\wedge \wedge \wedge \wedge$ $\wedge \wedge \wedge \wedge \wedge$ |      |    |     |  |  |
| Düzenle 🔻 Yeni klasör                                                                                                    | ≣ •  | () |     |  |  |
| @data<br>1991,yumurta > ↓ İndirilenler Ad                                                                                                    |      | [  | Dej |  |  |
| 1991,et_tavu > Masaüstü Aramanızla eşleşen öğe yok.                                                                                                    |      |    |     |  |  |
| 1991, Hindi, 3                                                                                                    |      |    |     |  |  |
| 1991, Kaz, 15                                                                                                    |      |    |     |  |  |
| 1992.yumurta                                                                                                    |      |    |     |  |  |
| 1992,et_tavu > 🛂 Videolar                                                                                                    |      |    |     |  |  |
| 1992,Hindi,3. Verel Disk (C:)                                                                                                    |      |    |     |  |  |
| 1992, Kaz, 17:                                                                                                    |      |    |     |  |  |
| 1992, ordek, 1 / en binn (b)                                                                                                    |      |    | _   |  |  |
| 1995, yulliula Dosya adı:<br>1003 et taxnı                                                                                                    |      |    | 1   |  |  |
| 1993, Hindi, 3. Kayıt türü: Metin belgeleri (*.txt)                                                                                                    |      | `  | _   |  |  |
| 1993,Kaz,16<br>1993,ordek,1 ^ Klasörleri Gizle Kodlama: ANSI ~ Kaydet                                                                                          | ĺpt  | al |     |  |  |
| St 14, Süt 25 %100 Windows (CRLF)                                                                                                    | ANSI |    |     |  |  |

### Kaydetme

Weka yı çalıştırıp Explorer bölümüne tıkladıktan sonra Preprocess bölümünden open file diyerek .arff uzantılı dosyamızı açıyoruz.

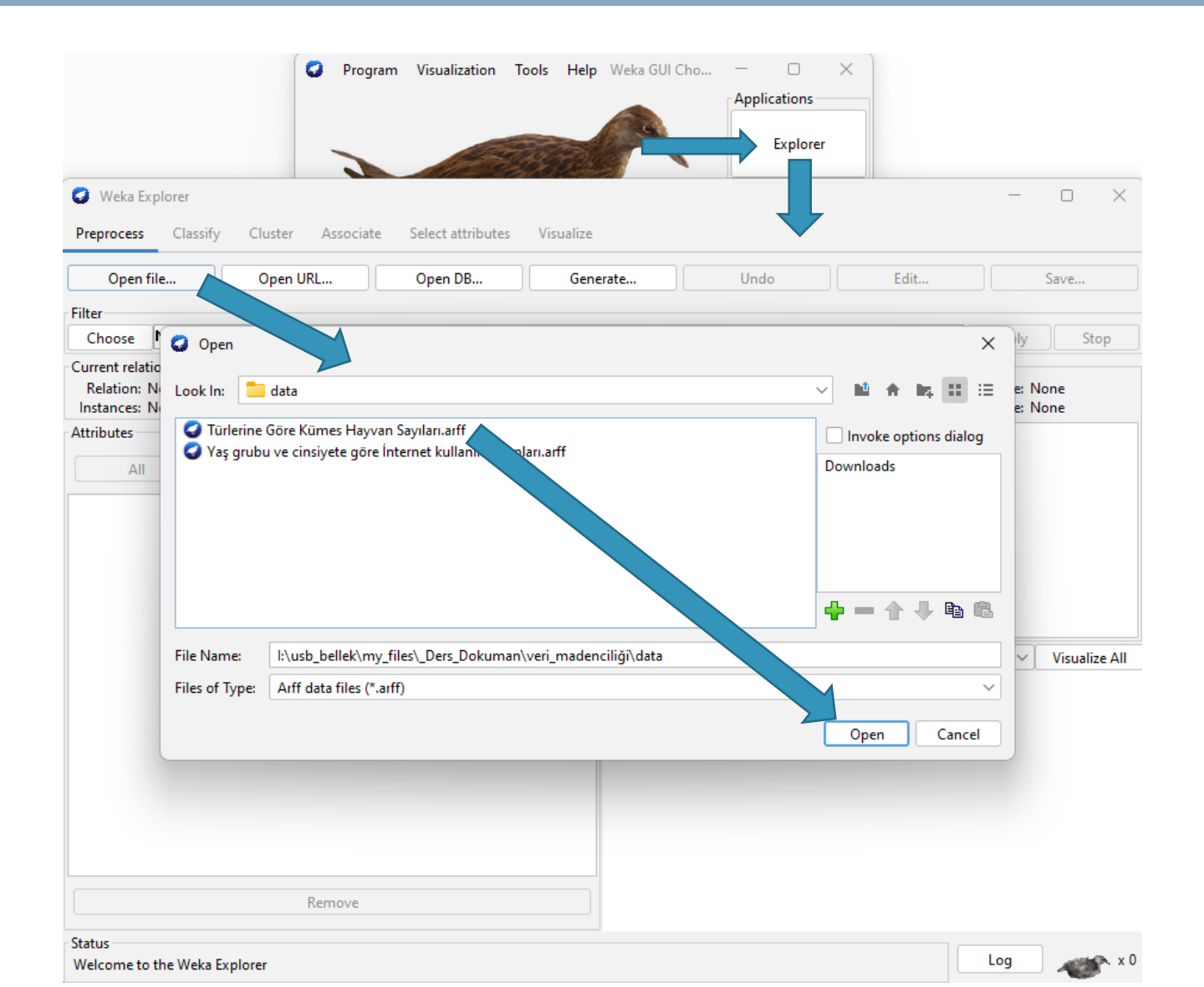

# Önizleme

Karşımıza gelen yandaki pencere; .arff uzantılı dosyamıza eklediğimiz sütun isimlerinin, sınıfların (class) ve özelliklerin (attribute) WEKA tarafından sağlıklı bir şekilde okunabildiğini göstermektedir. Bu aşamanın ardından gerekli çalışmaları yürütebiliriz.

Preproces bölümü bize dosyamız hakkında bilgi verir. Sütun isimleri, sınıflar (class), özellikler (attribute) vb.

| Weka Explorer                                                                                           | - O X                                                                                                    |
|----------------------------------------------------------------------------------------------------|----------------------------------------------------------------------------------------------------|
| Preprocess Classify Cluster Associate Select attributes Visualize                                       |                                                                                                    |
| Open file Open URL Open DB Gene                                                                         | rate Undo Edit Save                                                                                                    |
| Filter Choose None                                                                                      | Apply Stop                                                                                                    |
| Current relation<br>Relation: KUMES_HAYVAN_SAYILARI Attributes: 3<br>Instances: 155 Sum of weights: 155 | Selected attribute     Type: Nominal       Name: TUR     Type: Nominal       Missing: 0 (0%)     Distinct: 5     Unique: 0 (0%) |
| Attributes                                                                                              | No. Label Count Weight                                                                                                    |
| All None Invert Pattern   No. Name   1 YIL   2 TUR   3 SAYI                                             | 1   yumurta_tavugu   31   31     2   et_tavugu   31   31     3   hindi   31   31     4   kaz   31   31     5   ordek   31   31  |
| Remove                                                                                                  |                                                                                                    |
| Status<br>OK                                                                                            | Log 🗸 🗸 0                                                                                                    |

# **DOSYA HAZIR;**

Kaynaklar:

https://bilgisayarkavramlari.com https://www.veribilimiokulu.com https://zeynepozturkk.wordpress.com https://kubracosar.blogspot.com https://tr.myservername.com